เพื่อให้โปรแกรมสามารถพิมพ์ใบเสร็จรับเงินเป็นแบบสลิปขนาดความกว้าง 50 มิลลิเมตร หรือ 80 มิลลิเมตร

#### 1. ไปที่ Startเลือก Devices and Printers

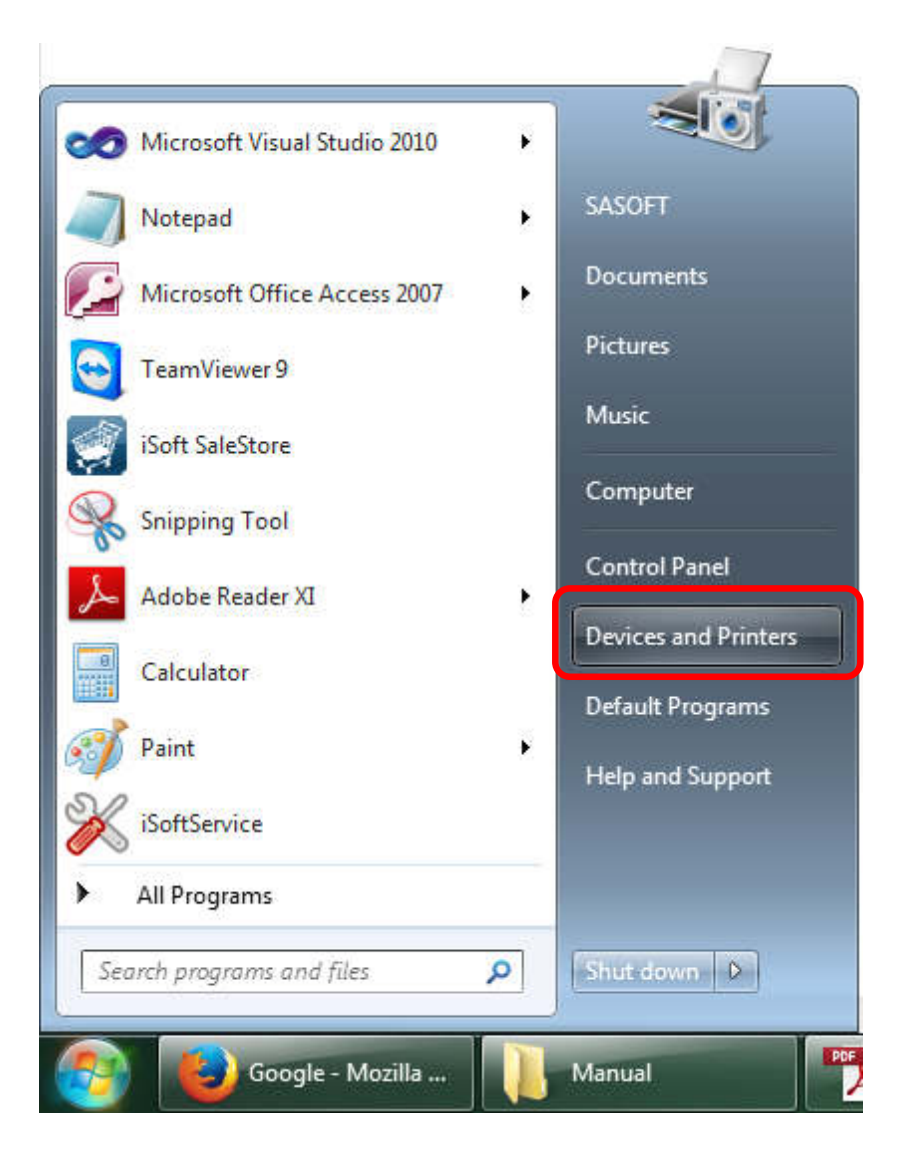

2. คลิกเลือกเครื่องพิมพ์ แล้วคลิกที่ Print server properties

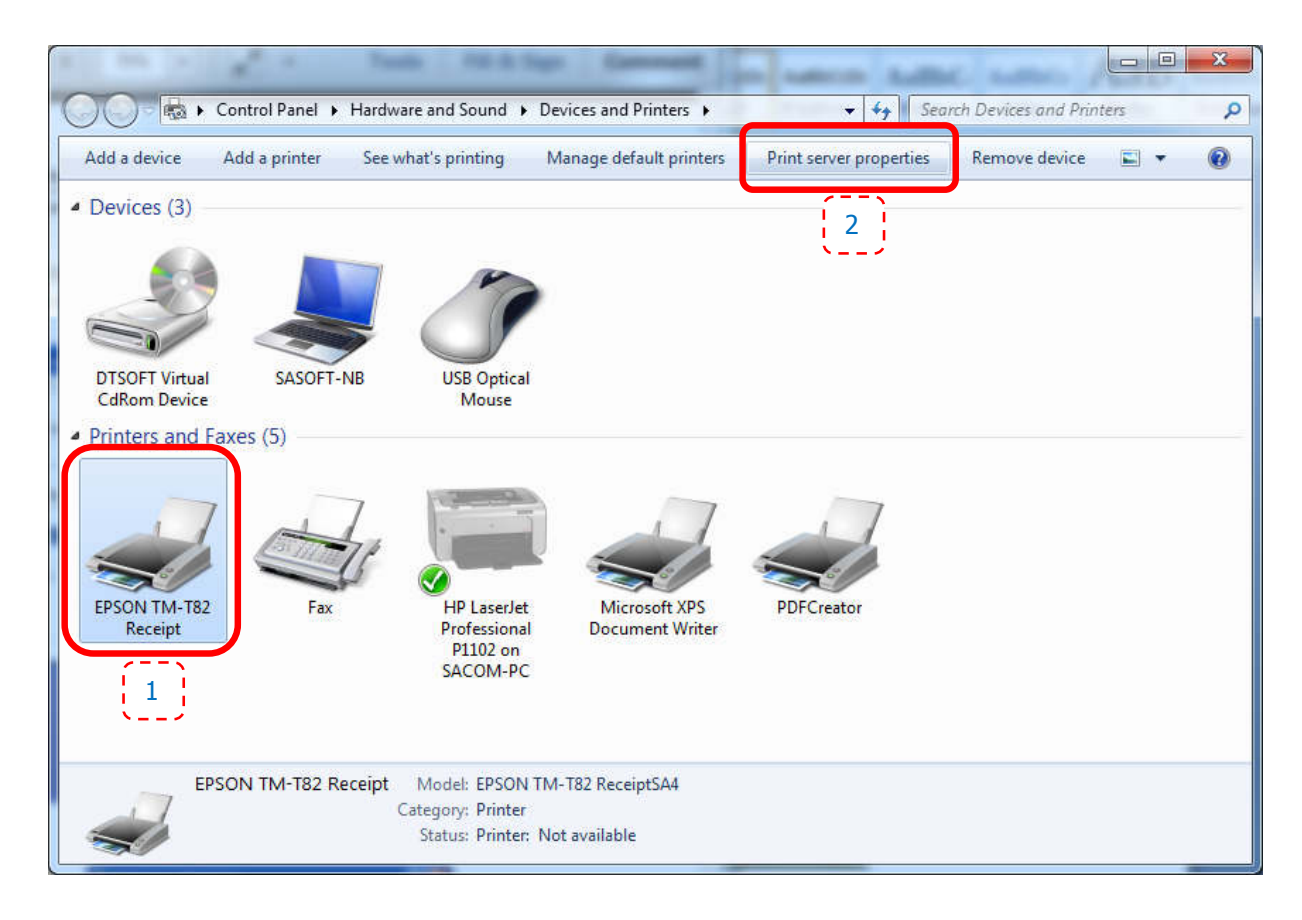

3. จะมีหน้าต่าง Print Server Properties แสดงดังรูป

| 0.14                                |                                                                                                    |                                                                                       | <b>^</b>   | Delete    |
|-------------------------------------|----------------------------------------------------------------------------------------------------|---------------------------------------------------------------------------------------|------------|-----------|
| 1x17                                |                                                                                                    |                                                                                       |            |           |
| 2x11                                |                                                                                                    |                                                                                       | •          | Save Form |
|                                     |                                                                                                    |                                                                                       |            |           |
| orm <u>n</u> ame:                   | 10x11                                                                                                    |                                                                                       |            |           |
| neasuremer<br>Form descr            | v form by editing the<br>hts. Then click Save F<br>iption (measuremen                                                     | existing name ar<br>form.<br>ts)                                                      | id         |           |
| neasuremer<br>Form descr<br>Units:  | v form by editing the<br>nts. Then click Save F<br>iption (measuremen<br>@ <u>M</u> etric                                 | existing name ar<br>Form.<br>ts)<br>© <u>E</u> nglish                                 | d          |           |
| Form descr<br>Units:<br>Paper size: | v form by editing the<br>nts. Then click Save F<br>iption (measuremen<br><u>Metric</u><br>Printe                          | existing name ar<br>Form.<br>ts)<br>© <u>E</u> nglish<br>r area margins:              | d          |           |
| Form descr<br>Units:<br>Paper size: | v form by editing the<br>nts. Then click Save F<br>iption (measuremen<br><u>Metric</u><br>Printe<br>25.40cm <u>L</u> eft: | existing name ar<br>Form.<br>(b)<br>(c) <u>E</u> nglish<br>r area margins:<br>(0.00cm | id<br>Jop: | 0.00cm    |

# 4. ตั้งค่าต่างๆ ดังนี้

- 4.1 เลือก Create a new form
- 4.2 ตั้งชื่อฟอร์ม 80mm (ตั้งชื่อให้ง่ายต่อการจดจำ ถ้าใช้กระดาษกว้าง 58มม. อาจจะตั้งเป็น 58mm)
- 4.3 เลือกหน่วยวัดเป็น Metric
- 4.4 ใส่ความกว้างและความสูงดังนี้
  - Width = 8.00cm (กระดาษกว้าง 58มม. ใส่ค่าเป็น 5.80cm)
  - Height = 29.70cm
- 4.5 คลิกปุ่ม Save Form

|                                                                     | Ports                                                         | Drivers S                                                                                                    | Security Adv                                                                                    | anced                                                                                                    |                                      |                  | -1   |
|---------------------------------------------------------------------|---------------------------------------------------------------|----------------------------------------------------------------------------------------------------|-------------------------------------------------------------------------------------------------|----------------------------------------------------------------------------------------------------|--------------------------------------|------------------|------|
| Form                                                                | s on:                                                         | SASOFT                                                                                                    | -NB                                                                                             |                                                                                                    |                                      |                  |      |
| 10x11                                                               | Ę.                                                            |                                                                                                    |                                                                                                 |                                                                                                    |                                      | Delete           |      |
| 10x14                                                               |                                                               |                                                                                                    |                                                                                                 |                                                                                                    |                                      | directories      |      |
| 12x11                                                               |                                                               |                                                                                                    |                                                                                                 |                                                                                                    | -                                    | Save Form        | ŀ    |
|                                                                     |                                                               |                                                                                                    |                                                                                                 |                                                                                                    |                                      |                  |      |
| Form                                                                | name:                                                         | 80n                                                                                                    | nm                                                                                              |                                                                                                    |                                      | 2                |      |
|                                                                     |                                                               |                                                                                                    |                                                                                                 |                                                                                                    |                                      |                  |      |
|                                                                     | eate a r                                                      | new form                                                                                                    | 1                                                                                               |                                                                                                    |                                      |                  |      |
|                                                                     |                                                               |                                                                                                    | ;                                                                                               |                                                                                                    |                                      |                  | - 11 |
| 142101201                                                           |                                                               | The second second second                                                                                                    |                                                                                                 | and the second second sec |                                      |                  |      |
| Defin                                                               | e a new                                                       | form by e                                                                                                    | diting the exi                                                                                  | sting name an                                                                                                    | d                                    |                  |      |
| Defin<br>meas                                                       | e a new<br>uremer                                             | form by entry the form by entry the form by entry the formation of the formation of the for | diting the exi<br>ick Save Forn                                                                 | sting name an<br>n.                                                                                                    | d                                    |                  |      |
| Defin<br>meas<br>Form                                               | e a new<br>uremer<br>n descr                                  | form by entry form by entry the form by entry entry entry entry entry entry entry entry entry entry entry entry                                                                                                    | diting the exi<br>ick Save Forn<br>asurements)                                                  | sting name an<br>n.                                                                                                    | d                                    |                  |      |
| Defin<br>meas<br>Forr                                               | e a new<br>uremer<br>n descri                                 | form by entry form by entry form by entry entry  | diting the exi<br>ick Save Forn<br>asurements)                                                  | sting name an<br>n.                                                                                                    | d                                    |                  |      |
| Defin<br>meas<br>Forr<br>Unit                                       | e a new<br>uremer<br>n descr<br>s:                            | form by entry form by entry.<br>Then cl<br>iption (mean<br><u>M</u> e                                                                                                    | diting the exi<br>ick Save Forn<br>asurements)<br>tric                                          | sting name an<br>n.<br>© <u>E</u> nglish                                                                                                    | d                                    |                  |      |
| Defin<br>meas<br>Forr<br>Unit<br>Pap                                | e a new<br>uremer<br>n descr<br>s:<br>er size:                | form by entry form by entry form by entry entry  | diting the exi<br>ick Save Forn<br>asurements)<br>tric 3<br>Printer are                         | sting name an<br>n.<br>© <u>E</u> nglish<br>ea margins:                                                                                                    | d                                    |                  |      |
| Defin<br>meas<br>Forr<br>Unit<br>Pap<br><u>W</u> id                 | e a new<br>uremer<br>n descr<br>s:<br>er size:<br>th:         | form by entry form by entry form by entry form of the second second seco | diting the exi<br>ick Save Forn<br>asurements)<br>tric<br>Printer are<br>eft:                   | sting name an<br>n.<br>© <u>E</u> nglish<br>ea margins:<br>0.00cm                                                                                                    | d<br><u>T</u> op:                    | 0.00cm           |      |
| Defin<br>meas<br>Forr<br>Unit<br>Pap<br><u>W</u> id                 | e a new<br>uremer<br>n descr<br>s:<br>er size:<br>th:         | form by entry form by entry. Then cl                                                                                                    | diting the exi<br>ick Save Forn<br>asurements)<br>tric 3<br>Printer are<br>eft:<br>Right:       | sting name an<br>n.<br>© <u>E</u> nglish<br>ea margins:<br>0.00cm                                                                                                    | d<br><u>T</u> op:                    | 0.00cm           |      |
| Defin<br>meas<br>Forr<br>Unit<br>Pap<br><u>W</u> id<br><u>H</u> eig | e a new<br>uremer<br>n descr<br>s:<br>er size:<br>th:<br>ght: | form by entry form by entry form by entry form (measurement of the second second secon | diting the exi<br>ick Save Form<br>asurements)<br>tric<br>Printer are<br>eft:<br><u>R</u> ight: | sting name an<br>n.<br>© <u>E</u> nglish<br>ea margins:<br>0.00cm<br>0.00cm                                                                                                    | d<br><u>T</u> op:<br><u>B</u> ottom: | 0.00cm<br>0.00cm |      |
| Defin<br>meas<br>Forr<br>Unit<br>Pap<br><u>W</u> id<br><u>H</u> eig | e a new<br>uremer<br>n descr<br>s:<br>er size:<br>th:<br>ght: | form by entry form by entry form by entry entry for the second second se | diting the exi<br>ick Save Forn<br>asurements)<br>tric<br>Printer are<br>eft:<br>Right:         | sting name an<br>n.<br>© <u>E</u> nglish<br>ta margins:<br>0.00cm<br>0,00cm                                                                                                    | d<br>Iop:<br><u>B</u> ottom:         | 0.00cm<br>0.00cm |      |
| Defin<br>meas<br>Forr<br>Unit<br>Pap<br><u>W</u> id<br><u>H</u> eig | e a new<br>uremer<br>n descr<br>s:<br>er size:<br>th:<br>ght: | form by entry form by entry. Then claiming the second second seco | diting the exi<br>ick Save Form<br>asurements)<br>tric<br>Printer are<br>eft:<br>Right:         | sting name an<br>n.<br>© <u>E</u> nglish<br>ea margins:<br>0.00cm<br>0.00cm                                                                                                    | d<br><u>T</u> op:<br><u>B</u> ottom: | 0.00cm<br>0.00cm |      |

5. คลิกขวาที่เครื่องพิมพ์สลิปเลือก Printing preferences

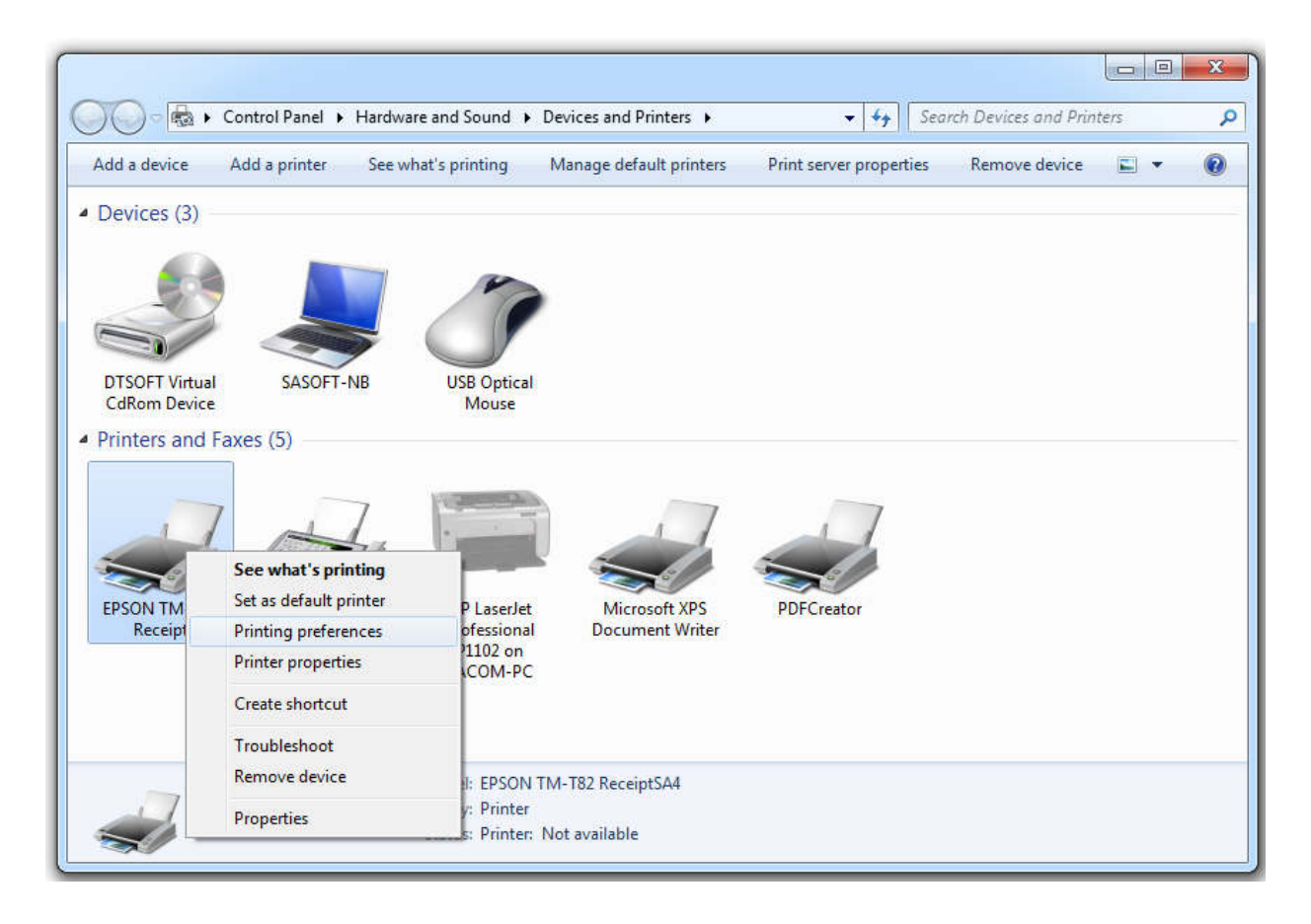

- เลือกแท็บ Layout แล้วตั้งค่าต่างๆ ดังนี้
  - Paper Size = Roll Paper 80 x 297 mm
  - Output Paper =80mm Roll Paper

| Printer Settings      | Barcode 2            | D Code      | Font             | Utility    | Version     |
|-----------------------|----------------------|-------------|------------------|------------|-------------|
| Main Layout           | Watermark            | Doc         | ument Settings   | Halftor    | ne Settings |
| Paper Size            | oll Paper 80 x 297 i | nm          |                  |            |             |
|                       |                      |             | -                |            |             |
| Dutput Paper 80       | )mm Roll Paper       |             |                  | - 2        |             |
| Adjust Print Position |                      |             |                  |            |             |
| Vertical Direction    | 0.0 📄 mm             | Horizonta   | al Direction 0.0 | 🚔 mm       |             |
|                       |                      |             |                  |            |             |
| Rotate                |                      |             |                  |            |             |
| Normal                |                      | Abo         | 3                |            |             |
| 🔘 Rotate by 90 Deg    | grees                |             | 1                |            |             |
| Rotate by 180 De      | egrees               |             | Sk.              |            |             |
| Botate by 270 De      | -<br>arees           |             |                  |            |             |
| 0.000,000             |                      |             |                  |            |             |
| Reduced Size Pri      | int (Bar codes/2D :  | symbols are | not reduced)     |            |             |
| It to Printable W     | idth                 |             |                  |            |             |
| Custom                |                      | Scale       | 100.00           | (A)<br>(V) |             |
|                       |                      |             |                  |            |             |
|                       |                      |             |                  |            |             |
|                       |                      |             |                  |            |             |
|                       |                      |             |                  |            |             |
|                       |                      |             |                  |            |             |
|                       | 4                    |             |                  | 3          |             |
|                       | < /                  |             |                  |            |             |

#### 7. เลือกแท็บ Document Settings

ตั้งค่า Paper Conservation: <Top & Bottom>

| Main       Layout       Watemark       Document Settings            — Paper Conservation: < Top & Bottom>        1             — Print all text as graphic images: <no>        1             — Paper Source: <document[feed,cut]> </document[feed,cut]></no>                                                                                                    | Halftone Setting |
|----------------------------------------------------------------------------------------------------|------------------|
| EPSON TM-T82 ReceiptSA4 Document Settings     Paper Conservation: < Top & Bottom     I)     Print all text as graphic images: <no>     I)     Print all text as graphic images: <no>     I)     Printing Speed: <document[feed,cut]>     Printing Speed: <use printer="" settings="" the="">     Large device font smoothing: <enable>     Cash Drawer     Send command     Start of Document: <do not="" send="">     Start of Document: <do not="" send="">     Start of Page: <do not="" send="">     Start of Page: <do not="" send="">     End of Page: <do not="" send="">     End of Page: <do not="" send=""></do></do></do></do></do></do></do></do></do></do></do></do></do></do></do></do></do></do></do></do></do></do></do></do></do></do></do></do></do></do></do></do></do></do></do></do></do></do></do></do></do></do></do></do></do></do></do></do></do></do></do></do></do></do></enable></use></document[feed,cut]></no></no>                                                                             |                  |
| Paper Conservation: <top &="" bottom="">     1     Print all text as graphic images: <no>     Pint all text as graphic images: <no>     Pint all text as graphic images: <no>     Pint all text as graphic images: <no>     Pint all text as graphic images: <no>     Pint all text as graphic images: <no>     Pint all text as graphic images: <no>     Pint all text as graphic images: <no>     Pint all text as graphic images: <no>     Pint all text as graphic images: <no>     Pint all text as graphic images: <no>     Pint all text as graphic images: <no>     Pint all text as graphic images: <no>     Pint all text as graphic images: <enable>     Paper Conservation     Paper Conservation     None     Top     Bottom</enable></no></no></no></no></no></no></no></no></no></no></no></no></no></top>                                                                                                    |                  |
| Print all text as graphic images: <no>     Print all text as graphic images: <no>     Printing Speed: <document[feed,cut]>     Printing Speed: <use printer="" settings="" the="">     Large device font smoothing: <enable>     Cash Drawer     Send command     Pstart of Document: <do not="" send="">     Pater of Document: <do not="" send="">     Start of Page: <do not="" send="">     Start of Page: <do not="" send="">     Do not send&gt;     Do not send&gt;     Paper Conservation  None Top Bottom</do></do></do></do></enable></use></document[feed,cut]></no></no>                                                                                                    |                  |
| Input Unit: <0.1 mm>     Paper Source: <document[feed,cut]>     Printing Speed: <use printer="" settings="" the="">     Cash Drawer     Send command     Start of Document: <do not="" send="">     End of Document: <do not="" send="">     End of Document: <do not="" send="">     End of Page: <do not="" send="">     End of Page: <do not="" se<="" td=""><td></td></do></do></use></document[feed,cut]> |                  |
| Paper Source: <document[feed,cut]>     Printing Speed: <use printer="" settings="" the="">     Cash Drawer     Send command     Send command     Start of Document: <do not="" send="">     Start of Document: <do not="" send="">     Start of Page: <do not="" send="">     Start of Page: <do not="" send="">     Do not send&gt;     Do not send&gt;     Document: <do not="" send="">     Do not send&gt;     Document: <do not="" send="">     Do not send&gt;     Document: <do not="" send="">     Document: <do not="" send="">     Do not send&gt;     Document: <do not="" send="">     Document: <do not="" send="">     Document: <document: <documen<="" <document:="" td=""><td></td></document:></do></do></use></document[feed,cut]>            |                  |
| Printing Speed: <use printer="" settings="" the="">     Large device font smoothing: <enable>     Cash Drawer     Send command     Start of Document: <do not="" send="">     Start of Document: <do not="" send="">     Start of Page: <do not="" send="">     Start of Page: <do not="" send=""></do></do></do></do></do></do></do></do></do></do></do></do></do></do></do></do></do></do></do></do></do></do></do></do></do></do></do></do></do></do></do></do></do></do></do></do></do></do></do></do></do></do></do></do></do></do></do></do></do></do></do></do></do></do></do></do></do></do></enable></use>                                                                 |                  |
| Cash Drawer     Cash Drawer     Send command         Start of Document: <do not="" send="">         End of Document: <do not="" send="">         Start of Page: <do not="" send="">         Start of Page: <do not="" send="">         End of Page: <do not="" send="">         End of Page: <do not="" send=""> </do></do></do></do></do></do>                                                                                                    |                  |
| Send command     Start of Document: <do not="" send="">     End of Document: <do not="" send="">     Start of Page: <do not="" send="">     Start of Page: <do not="" send="">     Do not send&gt;     Do not send&gt;</do></do></do></do>                                                                                                    |                  |
| Start of Document: <do not="" send="">     End of Document: <do not="" send="">     Start of Page: <do not="" send="">     End of Page: <do not="" send="">     End of Page: <do not="" send="">     End of Page: <do not="" send="">     Start of Page: <do not="" send="">     Start of Page: <don not="" send<="" td=""><td></td></don></do></do>                         |                  |
| End of Document: <do not="" send="">     Start of Page: <do not="" send="">     Start of Page: <do not="" sen<="" td=""><td></td></do></do>                          |                  |
| Paper Conservation<br>None<br>Top<br>Bottom                                                                                                    |                  |
| End of Page: <do not="" send="">     End of Page: <do not="" send="">     Paper Conservation     None     Top     Bottom</do></do>                                                                                                    |                  |
| Paper Conservation<br>None<br>Top<br>Bottom                                                                                                    |                  |
| Paper Conservation<br>None<br>Top<br><del>Bottom</del>                                                                                                    |                  |
| None<br>Top<br>Bottom                                                                                                    |                  |
| Top<br>Bottom                                                                                                    |                  |
| TRANSFERRAL CONTRACTOR OF TRANSFERRAL                                                                                                    |                  |
| L op & Bottom                                                                                                    |                  |
|                                                                                                    |                  |
|                                                                                                    |                  |
|                                                                                                    |                  |
|                                                                                                    |                  |
|                                                                                                    |                  |
|                                                                                                    |                  |
|                                                                                                    |                  |
|                                                                                                    |                  |
| (TT) (TT)                                                                                                    | 2                |
| 4 3                                                                                                    |                  |

8. ถ้าต่อลิ้นชักเก็บเงิน (Cash Drawer) ต่อจากเครื่องพิมพ์สลิปด้วย ให้ตั้งค่าต่างๆ ดังนี้

ตั้งค่า Cash Drawer เป็น Open after printer (คือให้เปิดลิ้นชักเก็บเงินหลังจากที่พิมพ์สลิปเสร็จแล้ว อาจจะเป็นแบบ 2 Pins หรือ 5 Pins)

| rinter setti                                                   | ngs                                                                                                    | Barcode                                                                                                    | 2D Code                                                                                                    | Font            | Utility  | Version      |
|----------------------------------------------------------------|----------------------------------------------------------------------------------------------------|----------------------------------------------------------------------------------------------------|----------------------------------------------------------------------------------------------------|-----------------|----------|--------------|
| Main                                                           | Layout                                                                                                    | Water                                                                                                    | nark Do                                                                                                    | cument Settings | Halft    | one Settings |
| EPSON<br>Par<br>Prir<br>Par<br>Prir<br>Lar<br>Ser<br>Carb Draw | TM-T82<br>per Conse<br>nut Unit: <0<br>per Sourc<br>nting Spec<br>ge device<br>sh Drawe<br>of Comma<br>Start of I<br>End of D<br>Start of P<br>go Printing | ReceiptSA4 D<br>arvation: <top<br>as graphic imag<br/>D.1 mm&gt;<br/>e: <document <br>ed: <use p<br="" the="">and 1<br/>Document: <do<br>ocument: <do<br>ocument: <do<br>ocument: <do<br>ocument: <do<br>ocument: <do< th=""><td>ocument Settir<br/>&amp; Bottom&gt;<br/>ges: <no><br/>(Feed,Cut]&gt;<br/>rinter settings&gt;<br/>g: <enable><br/>o not send&gt;<br/>o not send&gt;<br/>send&gt;<br/>send&gt;</enable></no></td><td>gs</td><td></td><td></td></do<></do<br></do<br></do<br></do<br></do<br></use></document <br></top<br> | ocument Settir<br>& Bottom><br>ges: <no><br/>(Feed,Cut]&gt;<br/>rinter settings&gt;<br/>g: <enable><br/>o not send&gt;<br/>o not send&gt;<br/>send&gt;<br/>send&gt;</enable></no> | gs              |          |              |
| Cash Dr                                                        | awer #1 (;                                                                                                    | 2 Pins)                                                                                                    | Open afte                                                                                                    | er printing     |          | •            |
| COMPT                                                          |                                                                                                    | ) (P)                                                                                                    | Teactor                                                                                                    |                 |          |              |
| Cash Dr                                                        | awer #2 (                                                                                                    | 5 Pins)                                                                                                    | Do not op                                                                                                    | en (Do not send | command) | •            |